Stepper **10** 

# For School Based Attendance Designees (Instructors): How to Submit Attendance on a District-Wide PD Day

#### **Directions**

Use this stepper as a resource to perform the following tasks: add staff names to your roster, submit attendance, and review attendance for past dates.

**Materials needed:** Obtain your school's PD sign in sheet(s), which may be paper or digital, so you can take attendance accurately.

Follow the directions in <u>STEPPER 1: Logging In and Searching</u> to access the system. You will land on the Welcome Page

## A. SUBMITTING ATTENDANCE

1. Hover over the ILT tab. Select "MANAGE EVENTS & SESSIONS" from the drop down menu. This will take you to a list of all the events in Cornerstone.

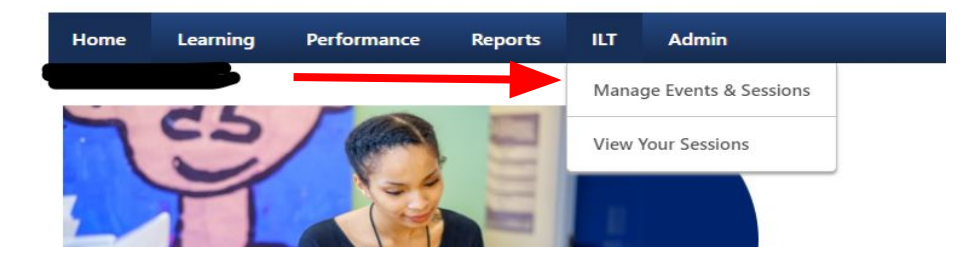

2. Click on the circle for: Search for all Sessions

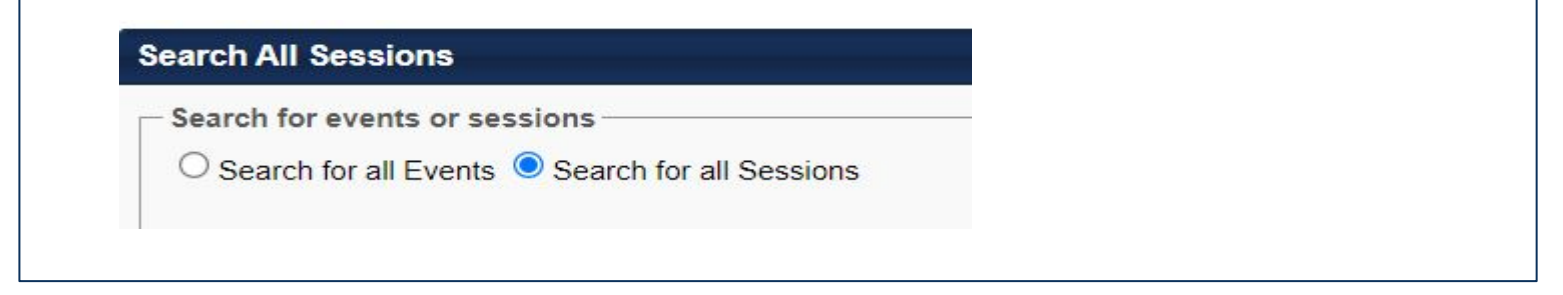

3. Scroll down to the **Sessions** section. You will see all of the "School Based PD" sessions for your school for the upcoming district-wide PD dates

|        | 8/30/2021      | 8/30/2021                   | Annuat 20 Full Day                                         |                                                                                                    | Number                                        |                                                            |                                                       |                                      |                                       |                              |
|--------|----------------|-----------------------------|------------------------------------------------------------|----------------------------------------------------------------------------------------------------|-----------------------------------------------|------------------------------------------------------------|-------------------------------------------------------|--------------------------------------|---------------------------------------|------------------------------|
| Monday | 8:45 AM<br>EDT | 2:15 PM<br>EDT              | School Based                                               | STEPHEN SCHOOL 2320                                                                                             | 80300                                         | GIRARD, STEPHEN SCHOO                                      | DL Carpenter-Yanga Maria                              | 26 of 250 Appr                       | oved 🕏 🔲 🛃 🖄                          | <b>11</b> 3                  |
|        |                |                             |                                                            |                                                                                                    |                                               |                                                            |                                                       |                                      |                                       |                              |
| sted   | l belo         | ow is a                     | a descri                                                   | ption of some of th                                                                                             | ne col                                        | umns.                                                      |                                                       |                                      |                                       |                              |
|        | a.             | <u>Star</u><br>time         | t Date/<br>s of the                                        | <b>Time &amp; End Date</b><br>PD session.                                                                       | <u>Time</u>                                   | : You will                                                 | see the                                               | actual                               | start a                               | nd end                       |
|        | b.             | <u>Sess</u><br>follov<br>i. | sion ID:<br>wed by<br>Exam                                 | Information in th<br>AM, PM or Full da<br>ple: August 26 PM                                                     | is fielo<br>y.<br>/I - Sc                     | d will cont<br>hool Base                                   | ain the E<br>ed                                       | District                             | -Wide I                               | PD da                        |
|        | C.             | <u>Ever</u><br>Ever<br>LOC  | nt Name<br>nt Name<br>ATION                                | <u>e</u> : For 2021-2022<br>e: <b>2021-2022 DIS</b><br>ID)                                                      | Distri<br>TRIC                                | ict Wide P<br><b>TWIDE PI</b>                              | D Attend<br>D DAYS,                                   | dance,<br>( <b>SCH</b>               | there is<br>OOL N                     | s only<br>AME,               |
|        | d.             | Enro<br>merr<br>i.<br>ii.   | bliment<br>bers ha<br>This fi<br>specif<br>The m<br>not ch | <u>:</u> Looking at enro<br>ave registered to a<br>rst number is the<br>ic session.<br>aximum number o<br>ange. | ollmen<br>ottend<br>numbo<br>of regi          | t can info<br>a PD ses<br>er of staff<br>stration se       | rm you h<br>sion<br>member<br>eats is 2               | iow ma<br>rs regis<br>50. Th         | any staf<br>stered fo<br>nis num      | f<br>or eac<br>ber wi        |
|        | e.             | <u>Stat</u><br>i.           | us: It is<br>Appro<br>registr<br>1.                        | s important to keep<br>oved: The roster i<br>ration deadline <b>Al</b><br>You can not subm<br>ending time.      | o traci<br>s read<br><b>ND a</b> t<br>it atte | k of your s<br>dy to acce<br>t <b>tendance</b><br>ndance u | status.<br>pt regist<br><b>e has no</b><br>ntil after | rations<br>o <b>t beer</b><br>the Sc | s up to t<br><b>1 subm</b><br>hool Ba | he<br><b>itted</b><br>ised F |
|        |                | ii.                         | Comp                                                       | leted: Attendanc                                                                                                | e has                                         | been sub                                                   | mitted                                                |                                      |                                       |                              |

4. Go to the group of icons at the end of the row -- TO THE RIGHT under "Event Options" and click on the people icon (**roster**).

| Sessions |                             |                             |                                      |                                                                 |                   |                        |                       |                  |                   | Zoo         | omed<br>apshc | in<br>t |
|----------|-----------------------------|-----------------------------|--------------------------------------|-----------------------------------------------------------------|-------------------|------------------------|-----------------------|------------------|-------------------|-------------|---------------|---------|
| Day      | Start Date                  | End Date                    | Session ID                           | Event Name                                                      | Locator<br>Number | Location               | Instructor            | Enrollment Sta   | tus Event Options | se bel      | ow            |         |
| Monday   | 8/30/2021<br>8:45 AM<br>EDT | 8/30/2021<br>2:15 PM<br>EDT | Aguust 30 - Full Day<br>School Based | 2021-2022 DISTRICT WIDE PD DAYS, GIRARD,<br>STEPHEN SCHOOL 2320 | 80300             | GIRARD, STEPHEN SCHOOL | Carpenter-Yanga Maria | . 26 of 250 Appr | oved 🕏 🔲 🛃 🌌      | 89          |               |         |
|          |                             |                             |                                      |                                                                 |                   |                        |                       |                  | 3                 | vent Option | s<br>2        | Se:     |

5. Scroll down on the resulting page. You are now on the **ROSTER** tab. The participants are listed at the bottom of the page under the title, **USERS** 

The staff members appearing are the ones who registered prior to the registration deadline

|                                                                                                    |                                                                                                    |                                                                                                    |              | inventor                                                                                                    | Unassigned ( 0 ) I                                                                                   | Pending Payment ( 0 ) E   | sception Requests (0)                                                                                                    | Wattlisted (0)                                                                        |
|----------------------------------------------------------------------------------------------------|----------------------------------------------------------------------------------------------------|----------------------------------------------------------------------------------------------------|--------------|----------------------------------------------------------------------------------------------------|----------------------------------------------------------------------------------------------------|---------------------------|----------------------------------------------------------------------------------------------------|---------------------------------------------------------------------------------------|
| Session Statusi Approv<br>Session Start Date: 12/15/2<br>Session End Date: 12/15/2<br>Seats Available: 5/35<br>Attachments: Chool | ed<br>N20 12:30:00 PM<br>N20 1:45:00 PM<br>se File No file cl                                                                                              | hosen (Upload)                                                                                                    |              |                                                                                                    |                                                                                                    |                           |                                                                                                    |                                                                                       |
| RESCORCES                                                                                                    |                                                                                                    |                                                                                                    |              |                                                                                                    |                                                                                                    |                           |                                                                                                    |                                                                                       |
| Id Attachment o                                                                                                    |                                                                                                    |                                                                                                    |              |                                                                                                    |                                                                                                    |                           |                                                                                                    |                                                                                       |
| SCHEDUI E                                                                                                    | ploaded for this se                                                                                                    | eator                                                                                                    |              |                                                                                                    |                                                                                                    |                           |                                                                                                    |                                                                                       |
| Particle of the                                                                                                    |                                                                                                    |                                                                                                    |              |                                                                                                    |                                                                                                    |                           |                                                                                                    |                                                                                       |
|                                                                                                    |                                                                                                    |                                                                                                    |              |                                                                                                    |                                                                                                    |                           |                                                                                                    |                                                                                       |
| USERS                                                                                                    |                                                                                                    |                                                                                                    |              |                                                                                                    |                                                                                                    |                           |                                                                                                    |                                                                                       |
| Print Sign.In Sheet                                                                                                    | and the second second                                                                                                    |                                                                                                    |              |                                                                                                    |                                                                                                    |                           |                                                                                                    |                                                                                       |
| the second second second second second second second second second second second second second second second se                   | Email Registeri                                                                                                    | ed Users 🗛 Add Users 🍱 Withdraw / Move Use                                                                                                    | ers.         |                                                                                                    |                                                                                                    |                           |                                                                                                    |                                                                                       |
| Complead Bulk Add I                                                                                                    | Email Registen                                                                                                    | ed Users & Add Users Withdraw / Move Use                                                                                                    | Indoat users |                                                                                                    |                                                                                                    |                           |                                                                                                    |                                                                                       |
| Download 'Bulk Add t                                                                                                    | 2] Email Registen<br>Jsers' template                                                                                                    | Choose File No file chosen                                                                                                    | Upload users |                                                                                                    |                                                                                                    | -                         |                                                                                                    |                                                                                       |
| C Download 'Bulk Add (                                                                                                    | <ul> <li>Email Register</li> <li>Jsers' template</li> </ul>                                                                                                | Choose File No file chosen                                                                                                    | Upload users | Attendance                                                                                                    | Server.                                                                                              | Show Withde               | annufflemoved Users (2<br>Status                                                                                                  | 7 Resulto 1 2                                                                         |
| Download Bulk Add (                                                                                                    | i Email Register<br>Isers' template<br>uer 10                                                                                                    | d Users & Add Users & Withdraw / Move Use<br>Choose File No file chosen<br>Organizational Unit(s)<br>NON 8020078 (Dessee)                                                                                                    | Upload users | Atlendance                                                                                                    | Score                                                                                                | C Show Withd<br>Pass/Fail | annRemoved Users (2<br>Status                                                                                                    | 7 Results)                                                                            |
| Download Bulk Add t                                                                                                    | i Email Register<br>Jsers' template<br>uer 10                                                                                                    | Organizational Units     Organizational Units     Organizational Units     Non 60H00L (Division     SPECIAL EDUCATION ADVISOR (Position)                                                                                                    | Email        | Attendance<br>0 of 1 Parts Attende                                                                                                    | Score<br>0                                                                                           | C Show Withd<br>Pass/Fail | ann/Removed Users (2<br>Status<br>Registerod                                                                                      | 7 Results) 1 2<br>Options                                                             |
| C Download Bulk Add (                                                                                                    | 2) Email Register<br>Jsers' template<br>uer 10<br>5                                                                                                    | d Users & Add Users & Withdraw / Move Use<br>Choose File No file chosen<br>Organizational Unit(s)<br>NON 8CHOOL (DWstern<br>SPECIAL EDUCATION ADVISOR (Position)<br>NON 8CHOOL (DWstern<br>EARLY CHULD FIELD COORDINATOR (Position                                                                                                    | Email        | Attendance<br>0 of 1 Parts Attende<br>0 of 1 Parts Attende                                                                                                    | Score<br>d                                                                                           | C Show Withd<br>Pass/Fail | ann/Removed Users (2<br>Status<br>Registerod<br>Registerod                                                                        | 7 Results) 1 2<br>Options<br>2 - 4 4 5                                                |
| C Download Bulk Add (                                                                                                    | a) Email Register<br>Jsers' template<br>uer ID<br>15<br>16<br>18                                                                                           | d Users & Add Users & Withdraw / Move Use<br>Choose File No file chosen<br>Organizational Unit(s)<br>NON 5CHOOL (DVISION<br>SPECIAL EDUCATION ADVISION (Position)<br>NON 5CHOOL (DVISION<br>EARLY CHILD FIELD COORDINATOR (Position)<br>NON 5CHOOL (DVISION)<br>NON 5CHOOL (DVISION)                                                                                                    | Email        | Attendance<br>0 of 1 Parts Attende<br>0 of 1 Parts Attende<br>0 of 1 Parts Attende                                                                                                    | Score<br>d<br>d                                                                                      | Show Withd<br>Pass/Fat    | ann/Removed Users (2<br>Status<br>Registered<br>Registered<br>Registered                                                          | 7 Results) 1 2<br>Options<br>2 4 3 3 1<br>2 4 3 3 1                                   |
| E Download 'Bulk Add I                                                                                                    | a) Email Register<br>Jsers' template<br>uer 10<br>15<br>16<br>18<br>11                                                                                     | d Users & Add Users & Withdraw / Move User<br>Choose File No file chosen<br>Organizational Unit(s)<br>NON SCHOOL (DWISION<br>SEECHAL EDUCATION ADVISOR (Position)<br>NON SCHOOL (DWISION<br>EARLY CHILD FIELD COORDINATOR (Position)<br>NON SCHOOL (DWISION<br>SEECHAL EDUCATION ADVISOR (Position)<br>NON SCHOOL (DWISION)                                                                                                    | Ernail       | Attendance<br>0 of 1 Parts Attende<br>0 of 1 Parts Attende<br>0 of 1 Parts Attende                                                                                                    | Score<br>d<br>d                                                                                      | Show Withd<br>Pass/Fail   | ann/Removed Users (2<br>Status<br>Registered<br>Registered<br>Registered                                                          | 7 Mesute) 1 2<br>Options<br>2 4 3 3 1<br>2 4 3 3 1                                    |
| E Download 'Bulk Add t                                                                                                    | isers' template<br>uer 10<br>16<br>16<br>16<br>16<br>16<br>16<br>16<br>16<br>16<br>16<br>16<br>16<br>16                                                    | d Users & Add Users & Withdraw / Move User         Choose File         No Rie chosen         Organizational Unit(s)         NON 8CHOOL (Dwision)         SEECIAL EDUCATION ADVISOR (Position)         NON 8CHOOL (DWision)         EABLY CHILD FIELD COORDINATOR (Position)         NON 8CHOOL (DWision)         SEECIAL EDUCATION ADVISOR (Position)         NON 8CHOOL (DWision)         EABLY CHILD FIELD COORDINATOR (Position)         NON 8CHOOL (DWision)         EABLY CHILD FIELD COORDINATOR (Position)         NON 8CHOOL (DWision)         EABLY CHILD FIELD COORDINATOR (Position)         NON 8CHOOL (DWision)         EABLY CHILD FIELD COORDINATOR (Position)         NON 8CHOOL (DWIsion)         EABLY CHILD FIELD COORDINATOR (Position)         NON 8CHOOL (DWIsion)         EABLY CHILD FIELD COORDINATOR (Position)         NON 8CHOOL (DWIsion)         EABLY CHILD FIELD COORDINATOR (Position)         NON 8CHOOL (DWIsion)         EABLY CHILD FIELD COORDINATOR (Position)         NON 8CHOOL (DWIsion)         EABLY CHILD FIELD COORDINATOR (Position)         NON 8CHOOL (DWIsion)         EABLY CHILD FIELD COORDINATOR (Position)         NON 8CHOOL (DWIsion)         EABLY CHILD FIELD COORDINATOR (Position)         NON 8CHOOL (DWISION)         EABLY CHILD FIELD COORDINATOR (Position)         NON 8CHOOL (DWISION)         EABLY CHILD FIELD COORDINATOR (Position)         NON 8CHOOL (DWISION)         EABLY CHILD FIELD COORDINATOR (Position)         NON 8CHOOL (DWISION)         EABLY CHILD FIELD COORDINATOR (Position)         NON 8CHOOL (DWISION)         EABLY CHILD FIELD COORDINATOR (Position)         EABLY CHILD FIELD COORDINATOR (Position)         REDUCTION ADVISOR (POSITION ADVISOR (POSITION)         REDUCTION ADVISOR (POSITION ADVISOR (POSITION ADVIS | Ernall       | Attendance<br>0 of 1 Parts Attende<br>0 of 1 Parts Attende<br>0 of 1 Parts Attende<br>0 of 1 Parts Attende<br>0 of 1 Parts Attende                                                                         | Siccew<br>a<br>a<br>a                                                                                | Show Webd<br>Pass/Fail    | ans.Removed Uses (2<br>Status<br>Registered<br>Registered<br>Registered<br>Registered                                             | 7 Mesuto 1 2<br>Options<br>2 4 3 3 1<br>2 4 3 3 1<br>2 4 3 3 1<br>2 4 3 3 1           |
| E Download 'Bulk Add t                                                                                                    | a Email Register<br>Jsers' template<br>um ID<br>5<br>6<br>8<br>9<br>9<br>1<br>1<br>1<br>1<br>1<br>1<br>1<br>1<br>1<br>1<br>1<br>1<br>1<br>1<br>1<br>1<br>1 | d Users & Add Users & Withdraw / Move User<br>Choose File No file chosen<br>Organizational Unit(s)<br>NON 8CHOOL (Disson<br>SECIAL EDUCATION ADVISOR (Position)<br>NON 8CHOOL (Disson<br>EARLY CHILD FIELD COORDINATOR (Position)<br>NON 8CHOOL (Ownisen)<br>NON 8CHOOL (Ownisen)<br>NON 8CHOOL (Ownisen)<br>NON 8CHOOL (Ownisen)<br>NON 8CHOOL (Ownisen)<br>NON 8CHOOL (Ownisen)<br>NON 8CHOOL (Ownisen)<br>NON 8CHOOL (Ownisen)<br>NON 8CHOOL (Ownisen)<br>NON 8CHOOL (Ownisen)                                                                                                    | Ersait       | Attendance<br>0 of 1 Parts Attende<br>0 of 1 Parts Attende<br>0 of 1 Parts Attende<br>0 of 1 Parts Attende<br>0 of 1 Parts Attende<br>0 of 1 Parts Attende                                                 | Score<br>d<br>d<br>d<br>d                                                                            | Show Webd<br>PasalFail    | annt/Removed Users (2<br>Status<br>Registered<br>Registered<br>Registered<br>Registered                                           | 7 Resulta) 1 2<br>Options<br>2 40 3 0<br>2 40 3 0<br>2 40 3 0<br>2 40 3 0<br>2 40 3 0 |
| Cownload Bulk Add (                                                                                                    | a) Email Register<br>Jsers' template<br>ser ID<br>6<br>8<br>9<br>14<br>14<br>10<br>13                                                                      | d Users & Add Users & Withdraw / Move User<br>Choose File No file chosen<br>Organizational Unit(s)<br>NON 8CHOOL (Disson<br>SECIAL EDUCATION ADVISOR (Position)<br>NON 8CHOOL (Disson<br>SECIAL EDUCATION ADVISOR (Position)<br>NON 8CHOOL (Disson<br>NON 8CHOOL (Disson)<br>NON 8CHOOL (Disson)                                                                                                    | Ernait       | Attendance<br>0 of 1 Parts Attende<br>0 of 1 Parts Attende<br>0 of 1 Parts Attende<br>0 of 1 Parts Attende<br>0 of 1 Parts Attende<br>0 of 1 Parts Attende<br>0 of 1 Parts Attende                         | Score<br>6<br>6<br>6<br>6<br>6<br>8<br>8<br>8<br>8<br>8<br>8<br>8<br>8<br>8<br>8<br>8<br>8<br>8      | Show Webd<br>Pass/Fail    | annt/Removed Users (2<br>Status<br>Registered<br>Registered<br>Registered<br>Registered                                           | 7 Resulta)                                                                            |
| Download Bulk Add (                                                                                                    | a) Email Register<br>Jsers' template<br>uer ID<br>5<br>5<br>6<br>4<br>1<br>4<br>0<br>3<br>3                                                                | d Users & Add Users & Withdraw / Move User<br>Choose File No file chosen<br>Organizational Unit(s)<br>NON 8CHOOL (Division)<br>SECCAL EDUCATION ADVISOR (Position)<br>NON 8CHOOL (Division)<br>SECCAL EDUCATION ADVISOR (Position)<br>NON 8CHOOL (Division)<br>NON 8CHOOL (Division)<br>NON 8CHOOL (Division)<br>NON 8CHOOL (Division)<br>NON 8CHOOL (Division)<br>NON 8CHOOL (Division)<br>CUMATE AND CULTURE COACH (Position)<br>NON 8CHOOL (Division)<br>CUMATE AND CULTURE COACH (Position)<br>NON 8CHOOL (Division)                                                                                                    | Ernalt       | Attendance<br>0 of 1 Parts Attende<br>0 of 1 Parts Attende<br>0 of 1 Parts Attende<br>0 of 1 Parts Attende<br>0 of 1 Parts Attende<br>0 of 1 Parts Attende<br>0 of 1 Parts Attende<br>0 of 1 Parts Attende | Score<br>G<br>G<br>G<br>G<br>G<br>G<br>G<br>G<br>G<br>G<br>G<br>G<br>G<br>G<br>G<br>G<br>G<br>G<br>G | ☐ show Webd<br>PassFail   | annt/Removed Users (2<br>Status<br>Registered<br>Registered<br>Registered<br>Registered<br>Registered<br>Registered               |                                                                                       |
| Barrie a Un<br>Barrie a Un<br>B<br>C<br>Fe<br>S<br>S<br>S<br>S                                                                    | a) Email Register<br>Jsens' template<br>ser ID<br>5<br>6<br>6<br>7<br>7<br>7<br>7<br>7<br>7<br>7<br>7<br>7<br>7<br>7<br>7<br>7<br>7<br>7                   | d Users & Add Users & Withdraw / Move User<br>Choose File No file chosen<br>Organizational Unit(s)<br>NON 8CHOOL (Wissen)<br>SPECIAL EDUCATION ADVISOR (Position)<br>NON 8CHOOL (Division)<br>EARLY CHILD FIELD COORDINATOR (Position)<br>NON 8CHOOL (SNISON)<br>SPECIAL EDUCATION ADVISOR (Position)<br>NON 8CHOOL (SNISON)<br>EARLY CHILD FIELD COORDINATOR (Position)<br>NON 8CHOOL (SNISON)<br>EARLY CHILD FIELD COORDINATOR (Position)<br>NON 8CHOOL (SNISON)<br>EARLY CHILD FIELD COORDINATOR (Position)<br>NON 8CHOOL (SNISON)<br>INDUSTRY DEVELOPMENT SHLST (Position)<br>NON 8CHOOL (SNISON)<br>CUMATE AND CULTURE COACH (Position)<br>NON 8CHOOL (SNISON)<br>COMD SPECIALIZED SVCS (Position)                                                                                                    | Ernal        | Attendance<br>0 of 1 Parts Attende<br>0 of 1 Parts Attende<br>0 of 1 Parts Attende<br>0 of 1 Parts Attende<br>0 of 1 Parts Attende<br>0 of 1 Parts Attende<br>0 of 1 Parts Attende<br>0 of 1 Parts Attende | Score<br>d<br>d<br>d<br>d<br>d<br>d<br>d                                                             | Show Webd<br>Pass Fail    | avertRemoved Users (2<br>Status<br>Registered<br>Registered<br>Registered<br>Registered<br>Registered<br>Registered<br>Registered |                                                                                       |

6. About halfway down the page, right above the list of staff registrations, you will see **ADD USERS**.

| USERS                 |                                        |                       |
|-----------------------|----------------------------------------|-----------------------|
| 🔵 Print Sign-In Sheet | 🖂 Email Registered Users 🕹 Add Users 🛔 | Withdraw / Move Users |

#### 7. ADD USERS:

First, add the staff names to your roster who completed the sign in sheet and ARE NOT LISTED ON YOUR REPORT/ROSTER. If a staff member attended a Central Office PD, you do not need to add their name to your school based roster. Attendance will be submitted by the sponsoring office.

a. Click the ADD USERS icon

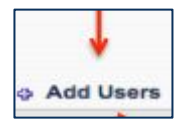

A new screen will open with a search box at the top. Enter the last name & first few letters of first name of the person your are adding, then click SEARCH.
 A list of all employees will be generated. Click the + to add staff name to the PD session roster

| Last reame:              | ID:        | Manager's Last Name: |
|--------------------------|------------|----------------------|
| First Name:              | User Name: | G Search             |
| The second second second |            |                      |
| Search Results           |            |                      |
| ADD NAME                 | IDENTIFIER | TP                   |
| ADD NAME                 | IDENTIFIER | TD<br>Hasd00         |

c. The users you select will be moved to a temporary section - "Selected Users". When you are finished adding users, click DONE at the bottom of the page.

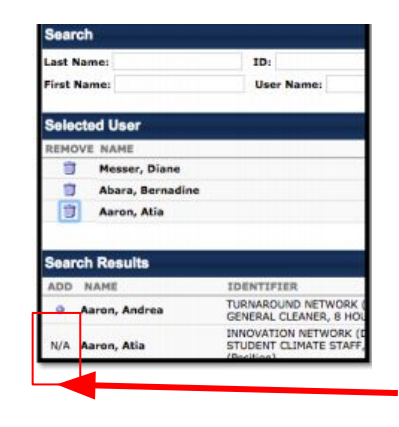

"N/A", will appear for staff members appearing in the "Selected Users" section. Click "Done" to move names to your roster.

"N/A" will also appear for staff names already listed on your roster. You will not be able to add names again.

d. You will return to the roster screen with the names you are adding in a yellow pending section. Click **ADD PENDING USERS TO ROSTER**. You can uncheck the box "send emails".

| dd Pending Users to Ros | ter 🗹 Send emails            |                      |                               | USERS                       |             |
|-------------------------|------------------------------|----------------------|-------------------------------|-----------------------------|-------------|
| ma                      | User ID                      | Locator              | Organizational Unit(s)        | OULINO                      |             |
| ron, Andrea             | ph/lasd0000011634            | 177                  | TURNAROUND NETWORK (Division) |                             |             |
| Print Sign-In Sheet     | Email Registered Users o Add | Users 😤 Withdraw / N | lova Users                    | Add Pending Users to Roster | Send emails |
|                         |                              |                      |                               |                             |             |
|                         |                              |                      |                               |                             |             |

For School Based Attendance Designees (Instructors): How to Submit Attendance on a District-Wide PD Day Page 4 of 7

8. Click the tab, ATTENDANCE AND SCORING to get to the attendance page.

| ACTION DIMENSION OF                                                                                                    |                                                                                                    |                                                                                                    |                        |                                                                                                    |                                                                                                    |                           |                                                                                                    |                                                                      |      |
|----------------------------------------------------------------------------------------------------|----------------------------------------------------------------------------------------------------|----------------------------------------------------------------------------------------------------|------------------------|----------------------------------------------------------------------------------------------------|----------------------------------------------------------------------------------------------------|---------------------------|----------------------------------------------------------------------------------------------------|----------------------------------------------------------------------|------|
| Attentance and ?                                                                                                    | Scoring                                                                                                    |                                                                                                    |                        |                                                                                                    |                                                                                                    |                           |                                                                                                    |                                                                      |      |
| 0                                                                                                    |                                                                                                    |                                                                                                    |                        | inventory                                                                                                    | Unassigned ( 0 )                                                                                     | Pending Payment (0) E     | aception Requests (0)                                                                                                    | Waitlisted (0)                                                       | 1.12 |
|                                                                                                    |                                                                                                    |                                                                                                    |                        |                                                                                                    |                                                                                                    |                           |                                                                                                    |                                                                      |      |
| ession Status: Approve<br>analion Start Date: 12/15/2<br>ession End Date: 12/15/2<br>easts Available: 8/35<br>flachments: Choor | ed<br>0220 12:30:00 PM<br>0220 1:45:00 PM<br>se File No file chosen                                                                                                    | Upload                                                                                                    |                        |                                                                                                    |                                                                                                    |                           |                                                                                                    |                                                                      |      |
| RESOURCES                                                                                                    |                                                                                                    |                                                                                                    |                        |                                                                                                    |                                                                                                    |                           |                                                                                                    |                                                                      |      |
| dd Attachment o                                                                                                    |                                                                                                    |                                                                                                    |                        |                                                                                                    |                                                                                                    |                           |                                                                                                    |                                                                      |      |
| lo attachments have been up                                                                                                    | ploaded for this Session                                                                                                    |                                                                                                    |                        |                                                                                                    |                                                                                                    |                           |                                                                                                    |                                                                      |      |
| SCHEDULE O                                                                                                    |                                                                                                    |                                                                                                    |                        |                                                                                                    |                                                                                                    |                           |                                                                                                    |                                                                      |      |
|                                                                                                    |                                                                                                    |                                                                                                    |                        |                                                                                                    |                                                                                                    |                           |                                                                                                    |                                                                      | _    |
| HEERE                                                                                                    |                                                                                                    |                                                                                                    |                        |                                                                                                    |                                                                                                    |                           |                                                                                                    |                                                                      |      |
| The second second second second second second second second second second second second second second second se                 |                                                                                                    |                                                                                                    |                        |                                                                                                    |                                                                                                    |                           |                                                                                                    |                                                                      |      |
|                                                                                                    |                                                                                                    |                                                                                                    |                        |                                                                                                    |                                                                                                    |                           |                                                                                                    |                                                                      |      |
| Print Sign-In Sheet 🔝                                                                                                    | Email Registered Users                                                                                                    | o Add Users 🍰 Withdraw ( Move Users                                                                                                    |                        |                                                                                                    |                                                                                                    |                           |                                                                                                    |                                                                      |      |
| Print Sign In Sheet                                                                                                    | Email Registered Users                                                                                                    | e Add Users 🎂 Withdraw / Move Users                                                                                                    | pload users            |                                                                                                    |                                                                                                    |                           |                                                                                                    |                                                                      |      |
| Print Sign In Sheet                                                                                                    | Email Registered Users Users' template     Cho                                                                                                    | a Add Users 🍰 Withdraw / Move Users<br>one File No file chosen Us                                                                                                    | pload users            |                                                                                                    |                                                                                                    | 0.0000                    |                                                                                                    |                                                                      |      |
| Print Sign. In Sheet                                                                                                    | Email Registered Users Users' template     Cho we ID     Organ                                                                                                    | Add Users SWithdraw / Move Users     One File No file chosen     Un     Un                                                                                                    | pload users            | Attentiance                                                                                                    | Score                                                                                                | Show Withd<br>PassFall    | avn/Removed Users (2<br>Status                                                                                                    | 7 Results)                                                           | 2    |
| Print Sign-In Sheet                                                                                                    | Email Registered Users<br>Users' template Cho<br>ser ID Organ<br>6 SPEC                                                                                                    | Add Users Withdraw / Move Users     Exercise The Two file chosen     Up     Izational Unit(s)     SCHODs, (Diversion)     ADVCR10N ADVISOR (Position)                                                                                                    | pload users            | Attendance<br>© of 1 Parts Attende                                                                                                    | Score 3                                                                                              | Show Withd<br>Pass/Fad    | aven/Removed Users (2<br>Status<br>Registerod                                                                                     | 7 Results)<br>Option                                                 | 2    |
| Print Sign in Sheet III                                                                                                    | Email Registered Users<br>Users' template Cho<br>ner 10 Organ<br>16 SPEC<br>8 EARL                                                                                                    | Add Users Withdraw / Nove Users     International Units)  SCHOOL (Division) AL EDUCATION ADVISOR (Position)  SCHOOL (Division)  CCHOOL (Division)  CCHOOL (Division)  CCHOOL (Division)  CCHOOL (Division)                                                                                                    | pload users ]<br>Email | Attendance<br>0 of 1 Parts Attende<br>0 of 1 Parts Attende                                                                                                    | Score<br>1                                                                                           | Stow Wind<br>PassFat      | rann/Removed Users (2<br>Status<br>Registered<br>Registered                                                                       | 7 Results)<br>Option<br>2 C                                          | 2 (Z |
| 2 Print Sign In Sheet (2)<br>2 Download 'Bulk Add U<br>ame a Un                                                                 | Email Registered Users Users' template     Cro     Gro     Gro | Add Users      Withdraw / Move Users     testional Unit(s)      CHOOL (Division)     ALEDUCATION ADVISOR (Position)     SCHOOL (Division)     CHILD FIELD COORDINATOR (Position)     SCHOOL (Division)     ALEDUCATION ADVISOR (Position)                                                                                                    | pload users ]<br>Email | Attentionce<br>0 of 1 Parts Attende<br>0 of 1 Parts Attende<br>0 of 1 Parts Attende                                                                                                    | Score<br>3<br>8                                                                                      | ☐ Show Withd<br>Pass/Fail | wm/Removed Users (2<br>Status<br>Registered<br>Registered<br>Registered                                                           | 7 Results)<br>Option<br>2 E<br>2 E                                   |      |
| Print Sign. In Sheet ()<br>& Download 'Bulk Add U<br>ame = Uk                                                                   | Email Registered Users Users' template     Cro ser ID     Organ     Sec     R     NON     Sec     R     NON     Sec     R     NON     Sec     R     NON     Sec     R     NON     Sec     R     R                                                                                                    | Add Users      Withdraw / Move Users     Bee File No file chosen     Use     Izational Unit(s)     SCHOOL (Diverson     CHILD FIELD COORDINATOR (Position)     SCHOOL (Diverson)     IAL EDUCATION ADVISOR (Position)     IAL EDUCATION ADVISOR (Position)     IAL EDUCATION ADVISOR (Position)     IAL EDUCATION ADVISOR (Position)     IAL EDUCATION ADVISOR (Position)     IAL EDUCATION ADVISOR (Position)                                                                                                    | Email                  | Attentiance<br>0 of 1 Parts Attende<br>0 of 1 Parts Attende<br>0 of 1 Parts Attende<br>0 of 1 Parts Attende                                                                                                    | Score<br>S<br>S<br>S                                                                                 | □ Show Webd<br>Pass/Fail  | ann/Removed Users (2<br>Status<br>Registered<br>Registered<br>Registered<br>Registered                                            | 7 Mesulta)<br>Options<br>27 E<br>27 E<br>27 E                        |      |
| Print Sign. in Sheet ()<br>C Download 'Bulk Add U<br>ame • Us                                                                   | Email Registered Users<br>Users' template Cha<br>um ID Organ<br>5 SPEC<br>8 NON<br>15 SPEC<br>8 NON<br>15 SPEC<br>16 NON<br>10 NON<br>10 NON                                                                                                    | Add Users Withdraw / Move Users     ass File No file chosen     Use     Izational Unit(s)     SCHOOL (Diversion)     SCHOOL (Diversion)     SCHOOL (Diversion)     SCHOOL (Diversion)     AL EDUCATION ADVISOR (Position)     SCHOOL (Diversion)     SCHOOL (Diversion)     SC | Email                  | Attendance<br>0 of 1 Parts Attende<br>0 of 1 Parts Attende<br>0 of 1 Parts Attende<br>0 of 1 Parts Attende<br>0 of 1 Parts Attende<br>0 of 1 Parts Attende                                                                           | Score<br>5<br>6<br>8                                                                                 | Show Webd                 | ann Removed Users (2<br>Status<br>Registered<br>Registered<br>Registered<br>Registered                                            | 7 Mesulta)<br>Options<br>2 =0<br>2 =0<br>2 =0<br>2 =0<br>2 =0        |      |
| Print Sign. in Sheet (2)<br>© Download 'Bulk Add U<br>ame • Us                                                                  | Email Registered Users<br>Users' template Chu<br>ter ID Organ<br>6 SPEC<br>8 CARL<br>1 NON<br>1 NON<br>1 NON<br>1 NON<br>1 NON<br>1 NON<br>1 NON<br>1 NON<br>1 NON<br>1 NON<br>1 NON<br>1 NON<br>1 NON                                                                                                    | Add Users Withdraw / Move Users     Inseries No file chosen     Use     Izational Unit(s)     SchOol, (Dwalon)     AL EDUCATION ADVISOR (Position)     SchOol, (Dwalon)     AL EDUCATION ADVISOR (Position)     SchOol, (Dwalon)     CHLD FileLD COORDINATOR (Position)     SchOol, (Dwalon)     Y CHLD FileLD COORDINATOR (Position)     SchOol, (Dwalon)     Y CHLD FileLD COORDINATOR (Position)     SchOol, (Dwalon)     Y CHLD FileLD COORDINATOR (Position)     SchOol, (Dwalon)     Y CHLD FileLD COORDINATOR (Position)     SchOol, (Dwalon)     Y CHLD FileLD COORDINATOR (Position)     SchOol, (Dwalon)     Thy DEVELOPMENT SPLST (Position)     SCHOol, (Dwalon)     SchOol, (Dwalon)     SchOol, (Dwalon)    | Final                  | Attendance<br>0 of 1 Parts Attende<br>0 of 1 Parts Attende<br>0 of 1 Parts Attende<br>0 of 1 Parts Attende<br>0 of 1 Parts Attende<br>0 of 1 Parts Attende<br>0 of 1 Parts Attende                                                   | Score<br>5<br>6<br>8<br>8<br>8<br>8<br>8<br>8<br>8                                                   | Show Wind<br>PassFat      | aven/Removed Users (2<br>Status<br>Registered<br>Registered<br>Registered<br>Registered<br>Registered                             | 7 Mesulta<br>Option<br>2 e<br>2 e<br>2 e<br>2 e<br>2 e<br>2 e<br>2 e |      |
| Print Sign. in Sheet (2)<br>© Download 'Bulk Add (2)<br>ame • Us                                                                | Email Registered Users<br>Users' template Cho<br>ner ID Organ<br>6 SOPC<br>8 CAN<br>4 NON<br>6 NON<br>6 CAN<br>8 CAN<br>1 NON<br>10 NON<br>13 CUM<br>13 COM                                                                                                    | Add Users Withdraw / Move Users     InsetFile No file chosen     Use     InsetFile No file chosen     Use     InsetFile No file chosen     Use     InsetFile No file chosen     Use     InsetFile No file chosen     Use     InsetFile No file chosen     Use     InsetFile Chosen     InsetFile     Child Pile CoORDINATOR (Position)     InsetFile COORDINATOR (Position)     InsetFile COORDINATOR (Position)     InsetFile CoORDINATOR (Position)     STRV DEVELOPMENT SPLIST (Position)     STRV DEVELOPMENT SPLIST (Position)     InsetFile CoORDINATOR (Position)     InsetFile CooRDINATOR (Position)     InsetFile CooRDINATOR (Position)     InsetFile CooRDINATOR (Position)     InsetFile CooRDINATOR (Position)     InsetFile CooRDINATOR (Position)     InsetFile CooRDINATOR (Position)     InsetFile CooRDINATOR (Position)     InsetFile CooRDINATOR (Position)     InsetFile CooRDINATOR (Position)     InsetFile CooRDINATOR (Position)                                                                                                    | Final                  | Attensitence<br>0 of 1 Parts Attende<br>0 of 1 Parts Attende<br>0 of 1 Parts Attende<br>0 of 1 Parts Attende<br>0 of 1 Parts Attende<br>0 of 1 Parts Attende<br>0 of 1 Parts Attende<br>0 of 1 Parts Attende<br>0 of 1 Parts Attende | Score<br>S<br>S<br>S<br>S<br>S<br>S<br>S<br>S<br>S<br>S<br>S<br>S<br>S<br>S<br>S<br>S<br>S<br>S<br>S | ☐ Show Webd<br>Pass/Fail  | AnnulRemoved Users (2<br>Status<br>Registered<br>Registered<br>Registered<br>Registered<br>Registered<br>Registered<br>Registered | 776suto<br>Option<br>2 4<br>2 4<br>2 4<br>2 4<br>2 4<br>2 4          |      |

9. Again, scroll down the resulting page to see the participant list under **USERS**. **Also take note to the number of tabs.** You will have to mark attendance for names appearing on all tabs.

| theckUncheck All 👱 Download | a Roster Cheese File   No file chosen                                                                                                    | Upload Roster |       |      | (27 Mesults) 1 2 > 3 |
|-----------------------------|----------------------------------------------------------------------------------------------------|---------------|-------|------|----------------------|
| Nome                        | User ID                                                                                                    | Attendance    | Score | Pass | Session Completion   |
| Partness Montany            | 45                                                                                                    | 0.            | (0    | •    | 12/15/2020 🕸         |
|                             | 8 58                                                                                                    |               | 0     | 8    | 12/15/2020 🕸         |
|                             | a a a a a a a a a a a a a a a a a a a                                                                                                    | 0.1           | 0     | 2    | 12/15/2020 82        |
|                             |                                                                                                    | 01            | 0     | 22   | 12/15/2020 🕸         |
|                             | a 20                                                                                                    | () 1          | 0     | 2    | 12/15/2020           |
|                             | a 09                                                                                                    | 0 1           | 0     |      | 12/15/2020 🔐         |
|                             | a 23                                                                                                    |               | 0     |      | 12/15/2020           |
|                             | 8 55                                                                                                    | □ s           | 0     | 2    | 12/15/2020           |
|                             | a 31                                                                                                    | 0:            | 0     | 53   | 12/15/2020           |
| Contractor Million State    | a hits and the search of the search of the s |               | C     |      |                      |

10. To submit attendance, click the boxes in the "attendance" column next to the names who attended the PD. <u>DO NOT CHANGE ANY MARKS IN OTHER COLUMNS.</u>

| USERS                          |                                   |               |            |                    |
|--------------------------------|-----------------------------------|---------------|------------|--------------------|
| beck Sincheck All 🔟 Download i | Roster Choose File No file chosen | Upload Roster |            | (27 Results) 1 2 > |
|                                |                                   | Ansodasce     | Score Pass | Seasion Completion |
| -                              |                                   | $\sim$        |            | 12/15/2020         |
|                                |                                   | 0,            | (a )       | 12/15/2020 38      |
|                                |                                   | 7 0.          |            | 12/15/2020         |
|                                |                                   | 0.            | • 🖌 🖉      | 12/15/2020         |
|                                |                                   | · .           |            | 12/15/2020 💕       |
|                                |                                   | Ω.            |            | 12/15/2020         |
|                                |                                   | □ <b>1</b>    |            | 12/15/2020 39      |
|                                |                                   | - · /         |            | 12/15/2020 🖙       |
|                                |                                   | 0.            |            | 12/15/2020         |
| Jackson Melodes                | phiasd0000066948                  | A             | [a ]       | 100000000 B        |

11. When you are finished, check your work by clicking on the numbered tabs and then click **submit roster**. Attendance is not submitted until the "submit roster" button is clicked.

| increat, Dona      | 0100000000000000  | 1          | 0  |   | 12/15/2020   |
|--------------------|-------------------|------------|----|---|--------------|
| Moody, Tracy-Marie | philasd0000078171 | 0.1        | ۵. | • | 12/15/2020   |
| Nevsome, Karen     | preiac/0000052457 | □ <b>1</b> | 0  | • | 12/15/2020   |
| Padila, Julio      | phiand0000055406  | 🗆 1        | 0  | • | 12/15/2020   |
| Roeta, Lillan      | philasd0000076381 | 🗆 1        | 0  | • | 12/15/2020 🕅 |
| Racco, Jesse       | philasd0000077464 |            | 0  | 2 | 12/15/2020   |

## **B. CHECKING ATTENDANCE**

To review attendance submitted for past dates, follow the steps listed below:

- ILT
- Manage Events and Sessions
- Click on Circle for Search for all Sessions.
- If you would like to see attendance for a past date, click on circle for "Completed"

| - Search for events or sessions                                                                     |                                       |
|----------------------------------------------------------------------------------------------------|---------------------------------------|
| ○ Search for all Events                                                                             | essions                               |
| - Search All Sessions                                                                               |                                       |
| Tentative Approved Completed                                                                        | Cancelled                             |
| <ul> <li>Scroll down to the PD date session range and click on "search".</li> </ul>                 | you want to review. Or type in a date |
| Start Date: to E                                                                                    | to                                    |
| <ul> <li>Click on people icon to see Roster</li> <li>Click on "Attendance and Scoring Ta</li> </ul> | o" to review attendance               |

• The participants who are marked as attending will have a lightly shaded box with a faint check mark in it. Those who are not marked as attending will have a blank box.

| Check/Uncheck All | Cownload Roster | Choose File No file chosen                                                                                                    | Upload Roster |       |      |                    | (28 Rea       |
|-------------------|-----------------|----------------------------------------------------------------------------------------------------|---------------|-------|------|--------------------|---------------|
| Name              |                 | User ID                                                                                                    | Attendance    | Score | Pass | Session Completion | Revert Status |
| 1                 |                 | and the second second se |               | 9     |      | 11/10/2020 🕼       |               |
| 8                 |                 |                                                                                                    | 10.1          | a     | 23   | 11/10/2020         | Revert        |
| 8                 |                 |                                                                                                    | 01            | a     | 2    | 11/10/2020 10      |               |
| 80                |                 |                                                                                                    | III 3         | a     | 5    | 11/10/2020         | Revert        |
| c .               | san .           |                                                                                                    | 10.1          | 0     | - 10 | 11/10/2020         | Revert        |
| c .               |                 |                                                                                                    | 10 s          | a     |      | 11/10/2020         | Revert        |
| c                 |                 |                                                                                                    | 10 s          | 0     | 10   | 11/10/2020         | Revert        |
| C .               |                 |                                                                                                    | 11            | 0     | 12   | 11/10/2020         | Revent        |

### C. FIXING AN ATTENDANCE MISTAKE

- If a change is required, send an email to: <u>cornerstonehelp@philasd.org</u>
- The Cornerstone help team will assist school based staff in making corrections.